装置の基本設定とオペレータ ID およびサンプル ID の設定をおこなえます。

| 記載項目                | ページ |
|---------------------|-----|
| 1 設定                | 2   |
| 1-1 日付と時刻           | 2   |
| 1-2 ディスプレイとサウンド     | 3   |
| 1-2-1 表示の明暗を変更する    | 3   |
| 1-2-2 電源自動オフ時間の設定   | 3   |
| 1-2-3 バックライト点灯時間の設定 | 4   |
| 1-2-4 サウンドの設定       | 4   |
| 1-3 パスワード設定         | 5   |
| 1-4 装置情報を見る         | 5   |
| 1-5 言語の設定           | 6   |
| 2 オペレータ ID          | 7   |
| 3 試料 ID             | 8   |

mg/L

09:26:30

AL

.....

......

🔓 10 アルミニウム

🚨 Default 95

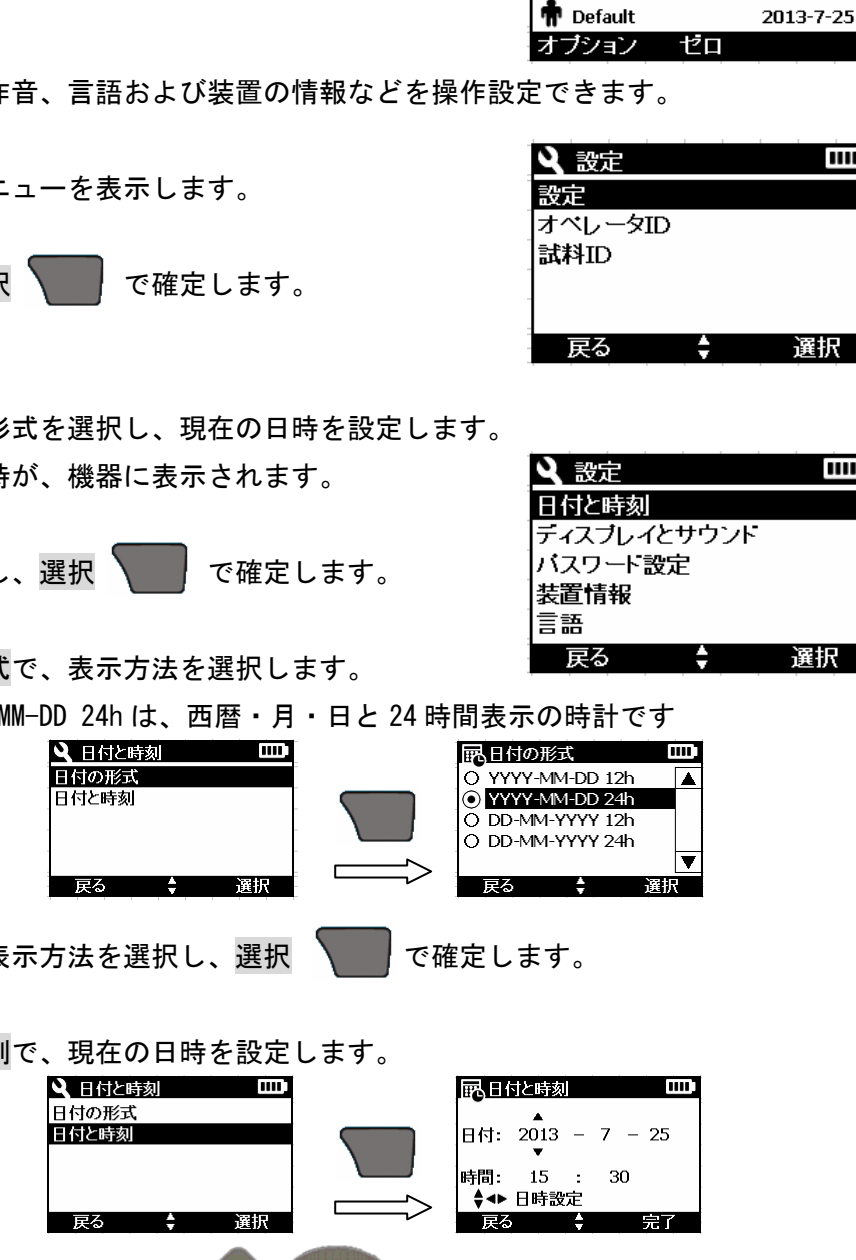

設定 1

1–1

完了

で装置を起動します。

用していた測定プログラムが表示されます。

日時、表示器、操作音、言語および装置の情報などを操作設定できます。

わずかの間、世界地図が表示され前回電源をオフした時に使

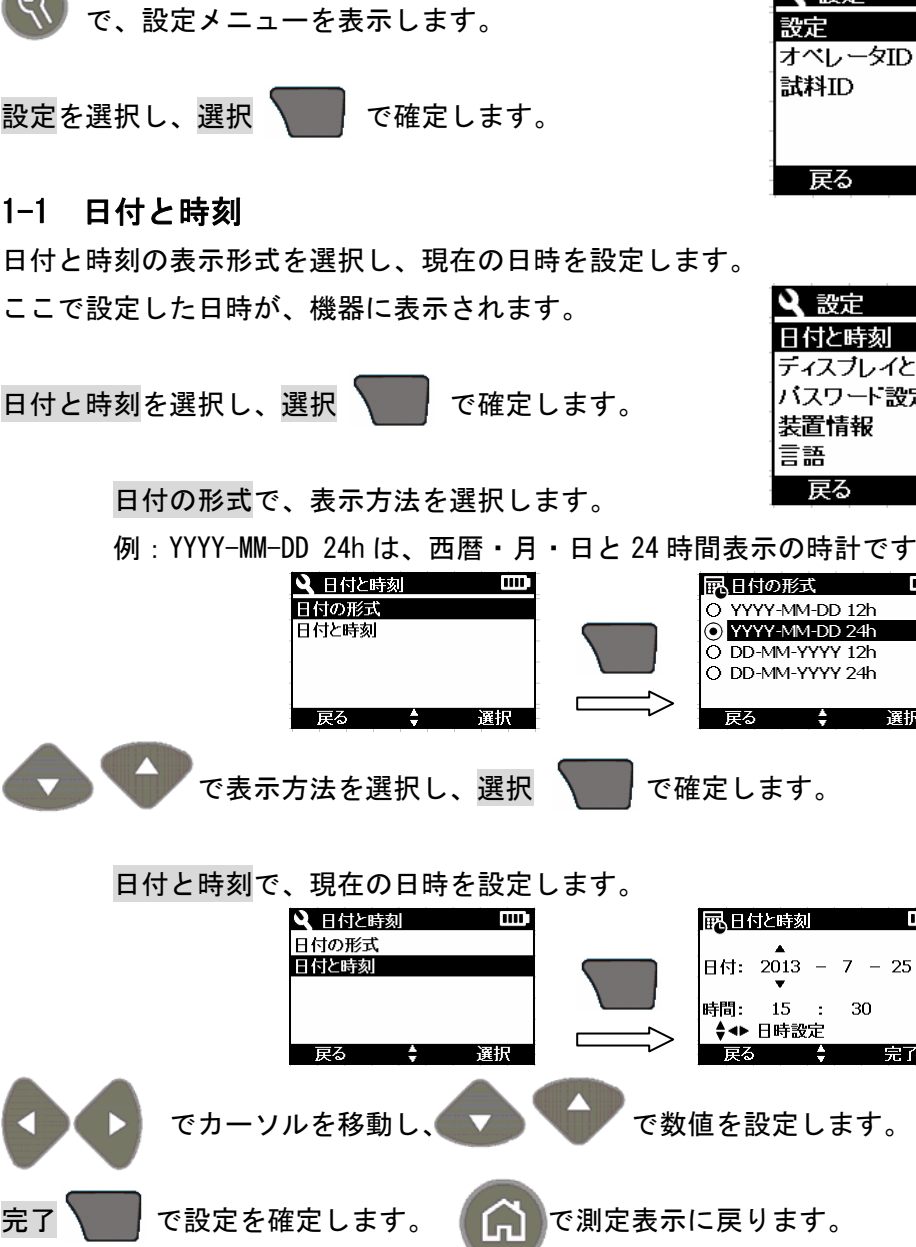

 $\mathbf{2}$ 

# 1-2 ディスプレイとサウンド

表示の明暗やバックライト点灯および電源自動オフの設定をおこないます。

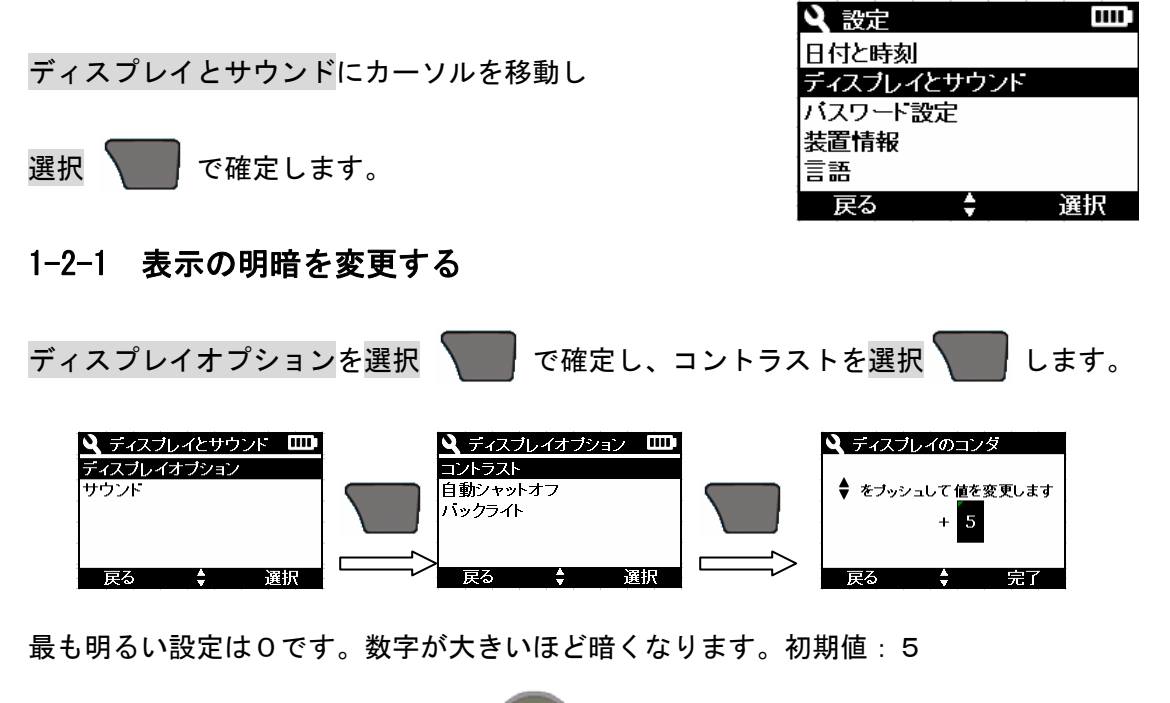

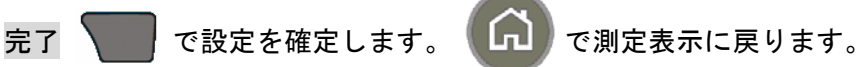

#### 1-2-2 電源自動オフ時間の設定

設定した時間内にキー操作がされなかった時、自動的に電源がオフになります。

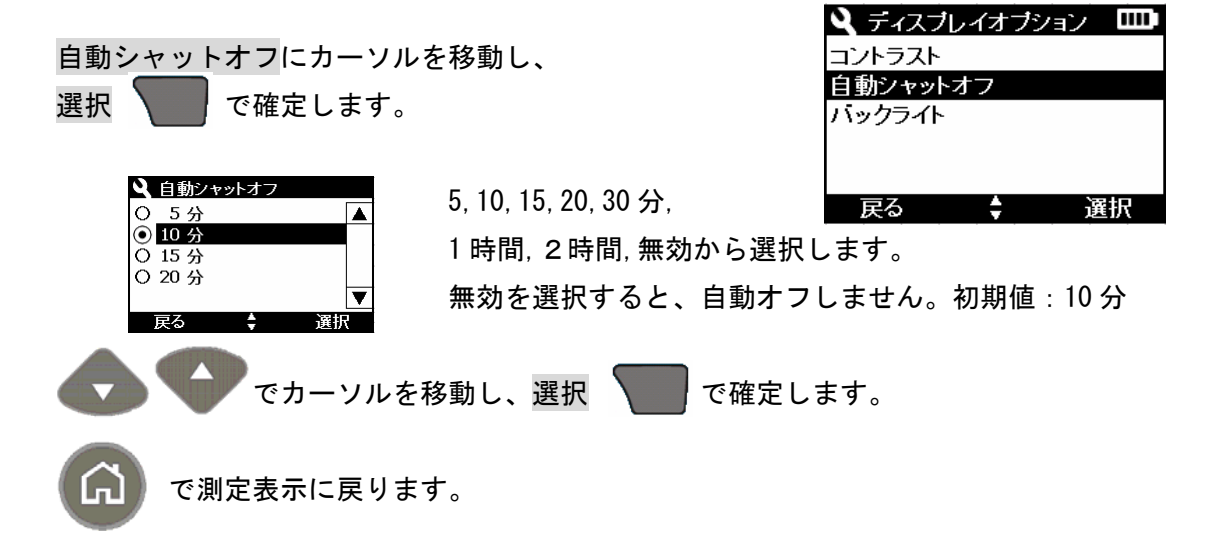

### 1-2-3 バックライト点灯時間の設定

キー操作後、設定した時間バックライトが点灯します。

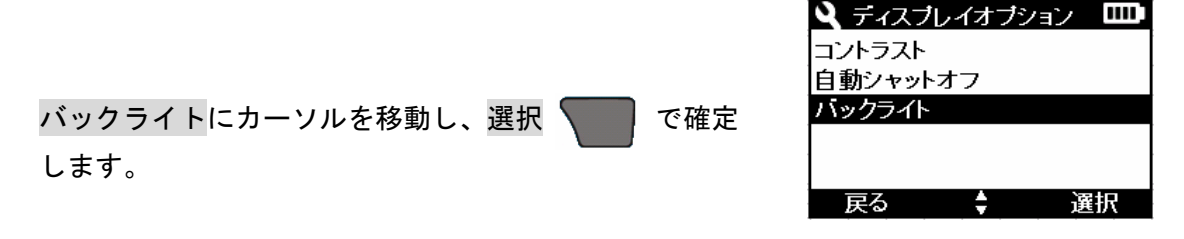

 <sup>10,20,30</sup>
 <sup>10,20,30</sup>
 <sup>10,20,30</sup>
 <sup>10,20,30</sup>
 <sup>10,20,30</sup>
 <sup>10,20,30</sup>
 <sup>10,20,30</sup>
 <sup>10,20,30</sup>
 <sup>10,20,30</sup>
 <sup>10,20,30</sup>
 <sup>10,20,30</sup>
 <sup>10,20,30</sup>
 <sup>10,20,30</sup>
 <sup>10,20,30</sup>
 <sup>10,20,30</sup>
 <sup>10,20,30</sup>
 <sup>10,20,30</sup>
 <sup>10,20,30</sup>
 <sup>10,20,30</sup>
 <sup>10,20,30</sup>
 <sup>10,20,30</sup>
 <sup>10,20,5,10</sup>
 <sup>10,20,5,10</sup>
 <sup>10,20,5,10</sup>
 <sup>10,20,5,10</sup>
 <sup>10,20,5,10</sup>
 <sup>10,20,5,10</sup>
 <sup>10,20,5,10</sup>
 <sup>10,20,5,10</sup>
 <sup>10,20,5,10</sup>
 <sup>10,20,5,10</sup>
 <sup>10,20,5,10</sup>
 <sup>10,20,5,10</sup>
 <sup>10,20,5,10</sup>
 <sup>10,20,5,10</sup>
 <sup>10,20,5,10</sup>
 <sup>10,20,5,10</sup>
 <sup>10,20,5,10</sup>
 <sup>10,20,5,10</sup>
 <sup>10,20,5,10</sup>
 <sup>10,20,5,10</sup>
 <sup>10,20,5,10</sup>
 <sup>10,20,5,10</sup>
 <sup>10,20,5,10</sup>
 <sup>10,20,5,10</sup>
 <sup>10,20,5,10</sup>
 <sup>10,20,5,10</sup>
 <sup>10,20,5,10</sup>
 <sup>10,20,5,10</sub>
 <sup>10,20,5,10</sub>
 <sup>10,20,5,10</sub>
 <sup>10,20,5,10</sub>
 <sup>10,20,5,10</sub>
 <sup>10,20,5,10</sub>
 <sup>10,20,5,10</sub>
 <sup>10,20,5,10</sub>
 <sup>10,20,5,10</sub>
 <sup>10,20,5,10</sub>
 <sup>10,20,5,10</sub>
 <sup>10,20,5,10</sub>
 <sup>10,20,5,10</sub>
 <sup>10,20,5,10</sub>
 <sup>10,20,5,10</sub>
 <sup>10,20,5,10</sub>
 <sup>10,20,5,10</sub>
 <sup>10,20,5,10</sub>
 <sup>10,20,5,10</sub>
 <sup>10,20,5,10</sub>
 <sup>10,20,5</sup></sup></sup></sup></sup></sup></sup></sup></sup></sup></sup></sup></sup></sup></sup></sup></sup></sup></sup></sup></sup>

## 1-2-4 サウンドの設定

キー操作および読み取り完了(測定完了)時の、ビープ音設定です。

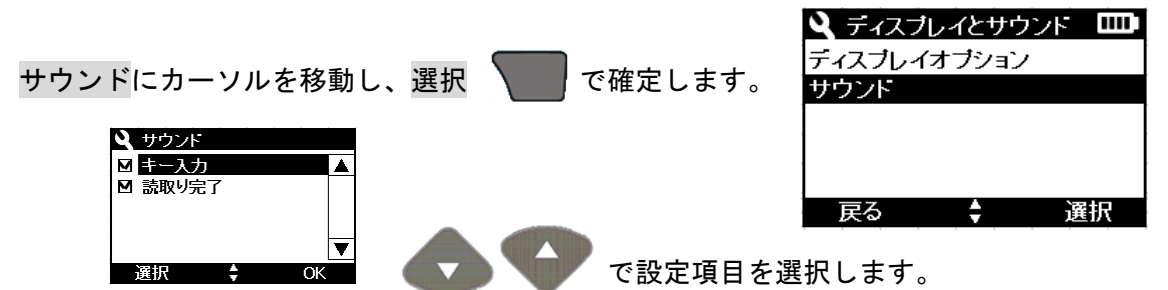

4

/の操作毎に選択 (チェック無し)と選択解除 (チェック)が切り換わります。

**OK** で確定します。

戻る で、設定メニューに戻ります。

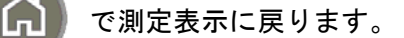

# 1-3 パスワード設定

パスワード機能をオンにすると、設定操作をおこなう時、パスワード入力が必要となりま す。これにより、設定変更操作に制限を設けられます。

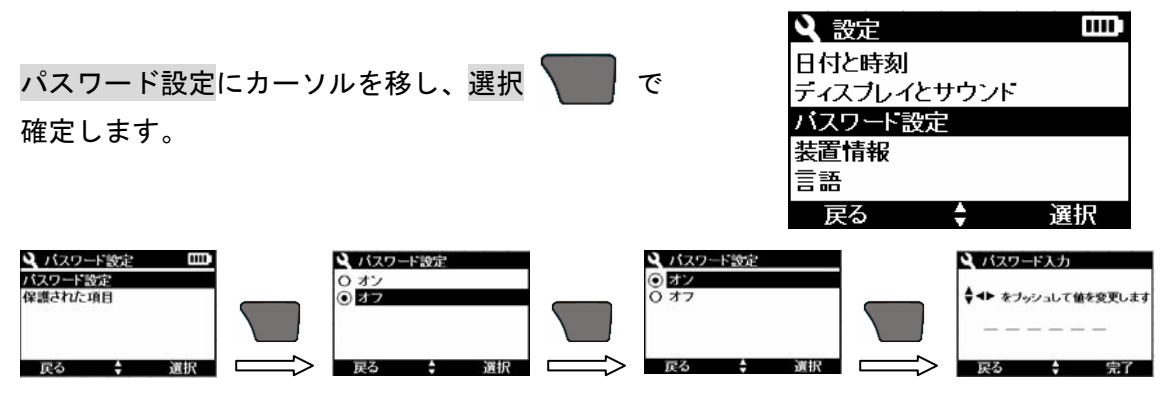

パスワードは、アルファベット(大文字・小文字)数字および記号により、6文字で設定 できます。

注意 : パスワードを忘れた場合、お客様では解除できない場合があります。 パスワードを忘れた場合には、当社へご連絡ください。

# 1-4 装置情報を見る

雇る

| 装置情報にカーソルを                                           | ·移動し、選択 |      | で確定しま  | す。  | <ul> <li>設定</li> <li>日付と時刻</li> <li>ディスブレイ・</li> <li>バスワード部</li> </ul> | とサウンド<br>定 |    |
|------------------------------------------------------|---------|------|--------|-----|------------------------------------------------------------------------|------------|----|
|                                                      |         |      |        |     | 装置情報                                                                   |            |    |
| 装置情報                                                 |         |      |        |     | 副                                                                      |            |    |
| S/N: XXXXXXXXXXX                                     |         |      |        |     | 戻る                                                                     | ÷          | 選択 |
| S/Wハーション:X.XXX<br>ブートローダバージョン:X.XX<br>SPMバージョン:X.XXX | シリアル番号  | 子とソフ | ゚トウエアバ | ージョ | ョンを確認                                                                  | できます。      |    |

戻る で、設定メニューに戻ります。

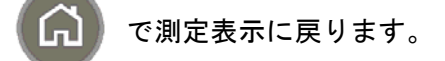

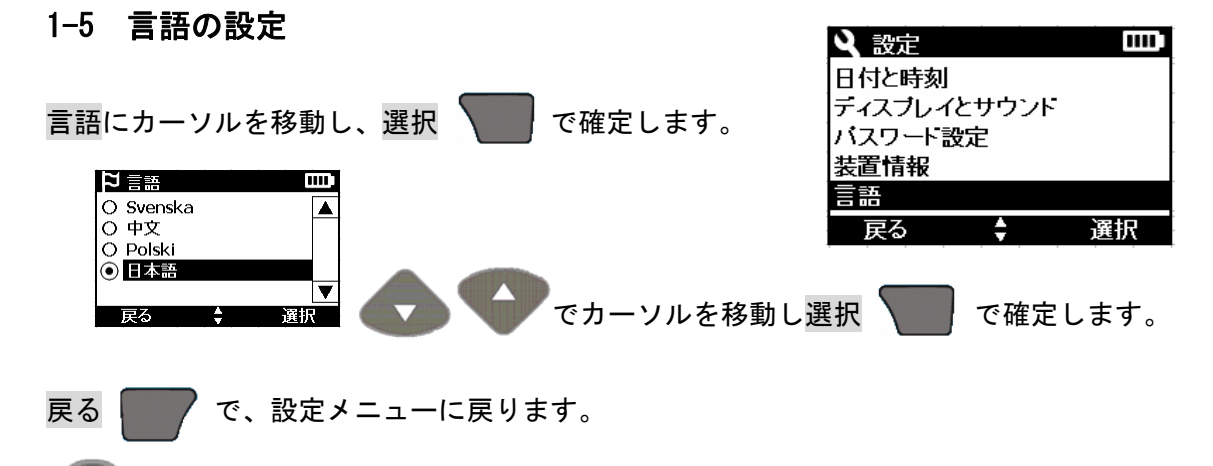

で測定表示に戻ります。

#### 東亜ディーケーケー株式会社

#### DR900\_設定

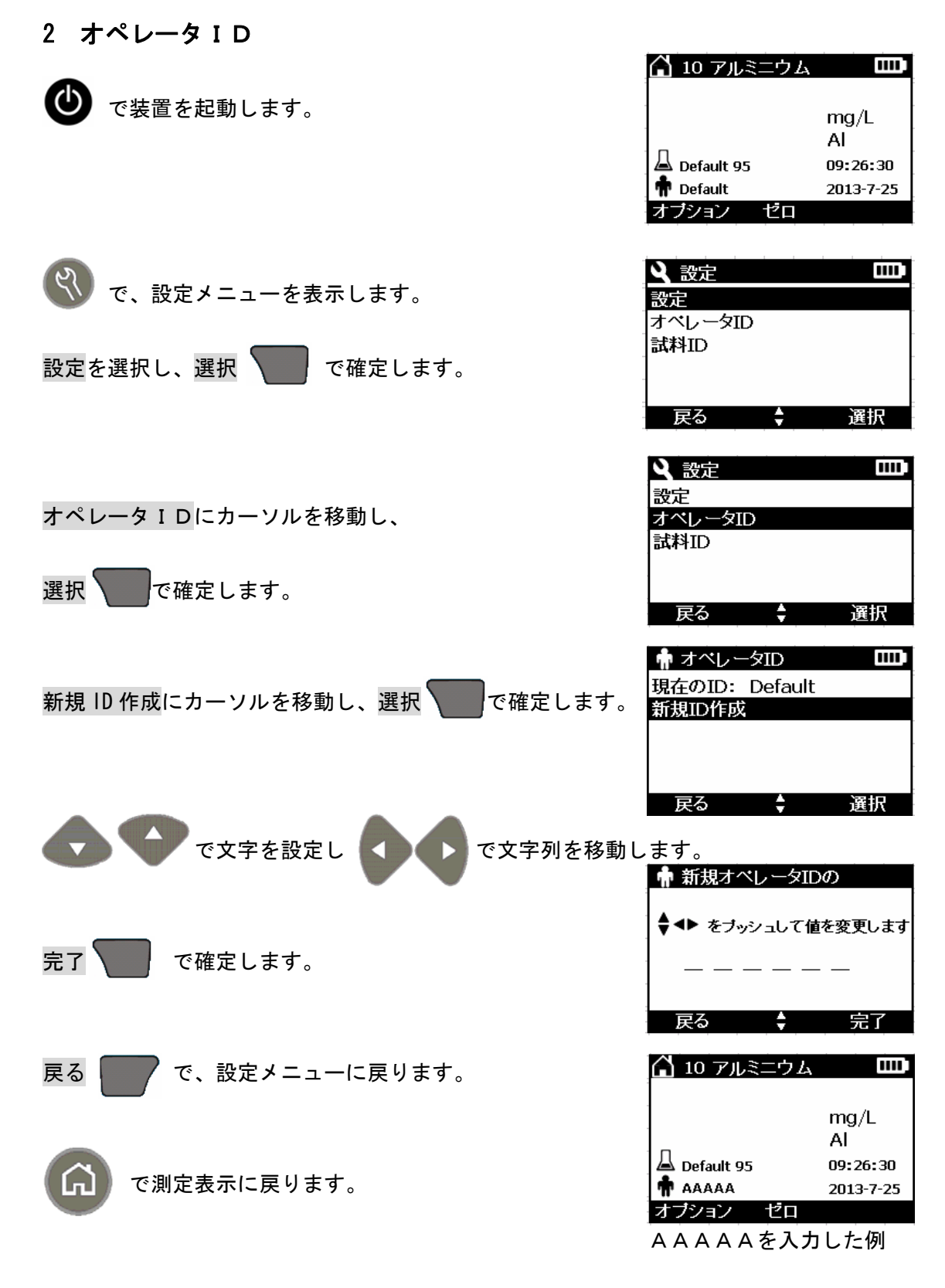

#### DR900\_設定

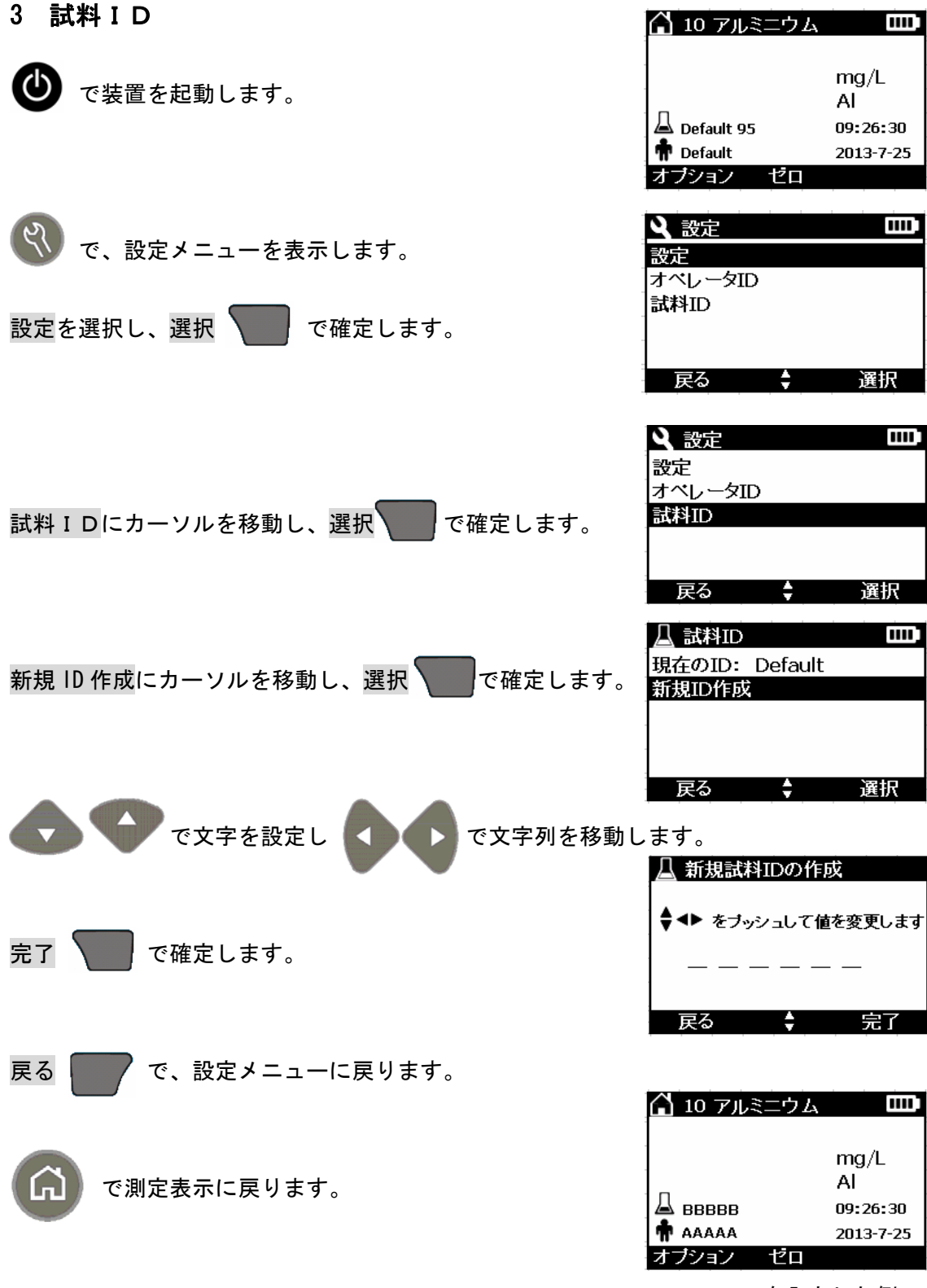

BBBBBを入力した例